1. Кликнете на веб страната на менито Најави се. Се отвара следната страна:

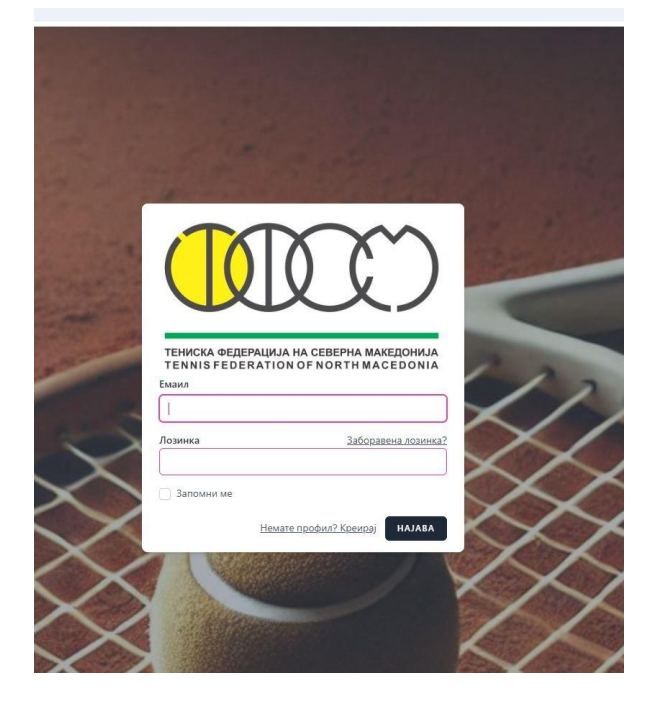

Внесете ги вашите емаил (Корисничко име) и лозинка, истите кои ги користевте и досега за најава како клуб на веб страната mtftennis.mk

# 2. Мој Профил

На страницата Мој Профил, ќе ви се прикажат полиња за внесување податоци за вашиот клуб. Внесете ги податоците кои сакате да бидат прикажани кога некој ќе го отвори профилот на вашиот клуб.

| <b>Информации за клубот</b><br>Направете промена на вашите податоци. |                                           |  |  |  |
|----------------------------------------------------------------------|-------------------------------------------|--|--|--|
| Датум на основање                                                    | Историјат                                 |  |  |  |
| ☐ 01.01.2020                                                         | Историјат                                 |  |  |  |
| Сопственик                                                           | Број на сопственик                        |  |  |  |
| Сопственик                                                           | Број на сопственик                        |  |  |  |
| Контакт лице                                                         | Контакт лице број                         |  |  |  |
| Контакт лице                                                         | Број на контакт лице                      |  |  |  |
| Адреса                                                               | Локација (Google Maps Url)                |  |  |  |
| Адреса                                                               | https://maps.app.goo.gl/euHSMtxf7EKbR3s96 |  |  |  |
| Facebook (Url)                                                       | X (Twitter) (Url)                         |  |  |  |
| facebook.com                                                         | x.com                                     |  |  |  |
| Инстаграм (Uri)                                                      | Youtube (Url)                             |  |  |  |
| instagram.com                                                        | youtube.com                               |  |  |  |
| Веб страна (Url)                                                     | Број на терени со земјена подлога         |  |  |  |
| www.tkas.com                                                         | ) [ 10 ~ ~ ]                              |  |  |  |

\*Полињата кои нема да ги пополните нема да се прикажат кога некој ќе го отвори профилот на вашиот клуб

### 3. Мои Играчи

На страницата Мои Играчи, ќе ви се прикаже листа со сите играчи кои при нивната регистрација одбрале дека настапуваат за вашиот клуб. Доколку при регистрацијата го одбрале вашиот клуб, ќе ви пристигне емаил известување дека се регистрирал нов играч за вашиот клуб и ќе ве потсети дека треба да го одобрите или одбиете.

Играчот го одобрувате или одбивате со притискање на копчињата "ОДОБРИ" или "ОДБИЈ".

| Мој профил                    | <b>Мои играчи</b> Галерија      |                                    |                      |              | Тениски Клуб АС 🗸 |
|-------------------------------|---------------------------------|------------------------------------|----------------------|--------------|-------------------|
|                               |                                 |                                    |                      |              |                   |
| Пребарај играч                | Статус од клуб Ст<br>- Сите - 🗸 | атус од федерација<br>- Сите - 🛛 🗸 |                      |              |                   |
| ИМЕ                           | <b>ДАТУМ НА РАЃАЊЕ</b>          | ЛЕКАРСКО УВЕРЕНИЕ                  | ГОДИШНА РЕГИСТРАЦИЈА | СТАТУС       | /                 |
| Dimitar Atanasov<br>071232545 | 15.06.1987                      |                                    | Платено              | одобри одбиј | 0                 |
| Dimitar Dimitrov<br>075233233 | 01.01.2010                      | 01.06.2025                         | Платено              | СУСПЕНДИРАЈ  | 0                 |
| Ivan Ivanov<br>075/123-456    | 13.01.2009                      |                                    | Неплатено            | одобри одбиј | 0                 |
|                               |                                 |                                    |                      |              |                   |

## 3.1 Суспендирање

На страницата Мои играчи, имате можност да суспендирате одреден играч. Додека играчот е суспендиран нема да може да се пријавува и учествува на турнири. Суспендирањето мора да е во согласност со правилата на ТФСМ.

| Мој профил                    | . Мои играчи Галерија           |                                    |                      |              |   |
|-------------------------------|---------------------------------|------------------------------------|----------------------|--------------|---|
|                               |                                 |                                    |                      |              |   |
| Пребарај играч                | Статус од клуб Ст<br>- Сите - 🗸 | атус од федерација<br>- Сите - 🗸 🗸 |                      |              |   |
| ИМЕ                           | ДАТУМ НА РАЃАЊЕ                 | ЛЕКАРСКО УВЕРЕНИЕ                  | ГОДИШНА РЕГИСТРАЦИЈА | СТАТУС       |   |
| Dimitar Atanasov<br>071232545 | 15.06.1987                      |                                    | Платено              | одобри одбиј | 0 |
| Dimitar Dimitrov<br>075233233 | 01.01.2010                      | 01.06.2025                         | Платено              | СУСПЕНДИРАЈ  | 0 |
| Ivan Ivanov<br>075/123-456    | 13.01.2009                      |                                    | Неплатено            | одобри одбиј | 0 |
|                               |                                 |                                    |                      |              |   |

### 3.2 Дополнителни информации

На страницата Мои играчи во моментов можете да видите и дали има играчот лекарско уверение и до кога е неговата важност. Исто така имате увид дали играчот има платено годишна регистрација кон ТФСМ

#### 4. Галерија

Галеријата е во фаза на изработка. Кога галеријата ќе биде подготвена ќе имате можност да прикачите фотографии и видеа од вашиот клуб, турнири кои сте ги организирале и сл.